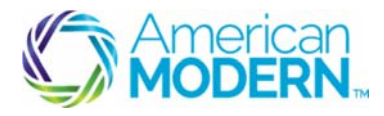

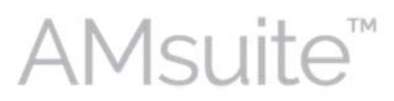

This document provides the steps to guide you to successfully create a quote and then issue a residential policy for Manufactured Home & Tenant.

- Create and Search for a New Account
- Create and Edit a Submission
- Complete the Issuance Process

### **Key Benefits**

AMsuite is American Modern's stateof-the-art software solution. It consolidates the policy administration, claims and data applications into one platform for all Personal Lines products.

From motorcycles to manufactured homes, users will benefit from the same functionality, flow and flexible navigation. In a nut shell, AMsuite will make it easier for you to do what you do best—serve customers.

## Create and Search for a New Account

Before you can create a quote, you'll need to set up an account. An account is the person or company that has one or more policies with American Modern.

### Click Account. Select New Account.

Use this menu to create a new account, to search for, or to select an existing account. Another way to create a new account is to click **Actions** in the top left column of your screen, then click **New Account**.

### Enter First and Last Name. Click Search.

If you are uncertain about the exact spelling of a first or last name, unclick **First name is an exact match** and **Last name is an exact match**, to increase search results.

3

2

If the search finds no other accounts for this customer, the **Create New Account** button appears at the bottom of the screen. Click **Create New Account**.

Select **Person** from the drop-down menu, and enter the customer's information in the fields. Fields with an asterisk must be completed to continue with new account creation.

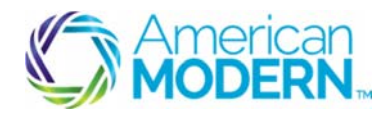

AMsuite

4

If the Primary Named Insured (PNI) is different from the person setting up the account, enter this name into the **Attention/Care of** field.

Enter address information.

5 Scroll to the bottom of the screen and enter the **Producer Code**. Click **Search**.

You can search for a producer or select a pre-generated producer code. Select the appropriate producer code. Click **Return to Create Account** at the top of the page to return to the **Create Account** page.

Click **Update** to save the new account. AMsuite Policy verifies the address. If the address is not verified, check with your customer to verify. You may select one of the addresses provided, or override and add the address as entered. Click **Return to Edit Account** to edit the address.

Confirm the account information from the Account File Summary page.

## **Create and Edit a Submission**

8

10

6

7

The **Sidebar** provides quick links to contextual pages that change depending on the policy type and transaction you are performing. It also contains the **Actions** menu. The **Actions** menu gives you quick access to policy transaction steps.

To begin a submission, click **Actions** on the **Sidebar** menu, and select **New Submission** (Quote) from the drop-down menu.

- 9 Select the **Default Rating State** and **Default Effective Date**. Click **Select** to indicate the **Residential Product Type**.
  - Click the **Search** icon to select the **Manufactured Home** or **Tenant Policy Type**. To help you make the appropriate selection, this page lists all product types within the Residential products to help you make the appropriate selection.

© 2016 American Modern Insurance Group

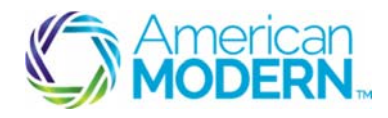

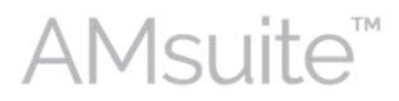

# 11

The **Qualification** page asks questions that, depending on your responses, will immediately let you know if a risk doesn't qualify for this policy type. However, eligibility will continue to be verified throughout the submission, so some things will come later.

The first three questions ask the customer whether they grant American Modern permission to obtain qualification information for the purpose of issuing the policy. If the customer agrees, click the boxes to the right of each statement.

The prequalification questions appear below the disclaimers. You'll know right away if your applicant prequalifies. If your applicant does not meet prequalification criteria, an error message will appear on your screen.

# 12

The **Policy Info** page provides a high level summary of the customer's policy information. Review the policy information. Note that certain fields are marked with an asterisk, indicating that they are required. Review the required fields to ensure accuracy.

## 13

Scroll to the bottom of the Policy Info page and answer the following questions:

"Does the applicant intend to enroll in paperless policy delivery?"

"Will the Applicant be paying in full for this policy?"

"Eligible for multi-policy discount?"

"Is the applicant a member of any of the following organizations?"

"Does the applicant currently have an automobile policy written through your agency?"

"Has the applicant had any losses above \$500 in the past 3 years?"

"Has the applicant had similar insurance declined, cancelled, or non-renewed?"

Click **Next** at the top of the page.

## 14

To enter the dwelling information, click **Create Dwelling**. Select the policy address as the location name.

If you needed to choose a location other than the policy address, click the arrow next to the **Location Name** drop-down menu.

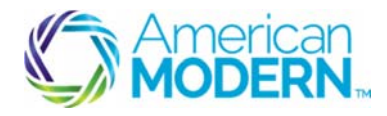

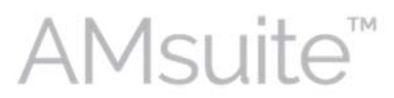

### Click get Territory Details.

This must be done in order to get a rate for the quote. It will pull the territory code, a number assigned to a geographic region designated to a specific category for rating purposes, along with other details about the dwelling.

16

15

Confirm the residence type in the **Residence Type** field. If you are quoting a condo, "Condominium" will automatically prefill.

Select whether or not the dwelling is a Townhome or Row Home? This field will not be applicable or available when quoting a condo policy type.

### Confirm How is the dwelling occupied?

Answer all additional questions near the bottom of the screen.

Click the Underwriting tab.

18

19

All of these questions must be answered to proceed to issuance. However, **Currently have working utilities** must be answered to quote a policy.

If you are quoting a Tenant policy, there will not be questions regarding isolation by road and landslides and fires.

If you do not know all the answers, you can come back and answer the remaining questions before the issuance process.

Click Next.

Confirm the selection from the Valuation Type drop-down menu.

Enter the remaining **Dwelling Construction** information.

Click **Next** to continue.

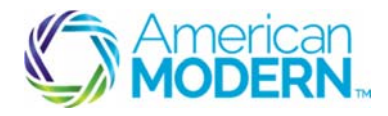

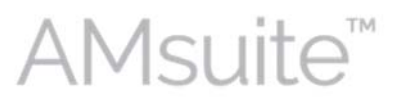

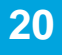

### Click Go to MSB.

This will open the MSB pop-up.

You don't have to go to MSB until Issuance, but it's something that will help provide a more accurate quote.

21

22

The MSB page shows you information it prefilled based on common features found in the home's geographical location as well as information about the home that is stored by the homeowner's county.

Verify the information the MSB pre-filled. Click **Edit** to modify the information if needed.

Once you are done, Click Finish.

Click Save.

Click the X to return to the **Dwelling Construction** page.

### Click Receive from MSB.

Fill out the remaining information on the **Dwelling Construction** page.

If you do not know all the answers, you can come back and answer the remaining questions before the issuance process.

Please note that if you are quoting a **Tenant** policy, there is no **Dwelling Construction** page and the user will not need to do these steps.

Click **Next** at the top of the page.

If you are quoting a **Tenant** policy, you only need to fill in the **Personal Property Limit** and **Settlement Option** fields from this screen. You can adjust the **Additional Coverages** if needed.

The **Dwelling Limit** will carry forward from the **Dwelling Construction** page.

Confirm the limits from the **Limit** drop-down menus from **Personal Liability** and **Medical Payments.** 

© 2016 American Modern Insurance Group

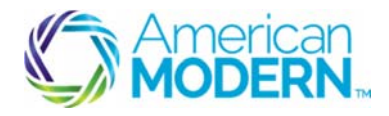

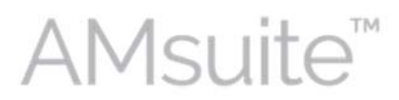

Scroll down the page to enter the **Dwelling Limit**. The Dwelling Limit has defaulted to the value of the dwelling.

Confirm the selections for Settlement Option and All other Peril Deductible .

The system will automatically adjust the Limit for Other Structures. Confirm the Limit for Other Structures.

Confirm the options under Personal Property.

You can adjust the Loss of Use field and the Water Damage Percentage if needed.

Click Next at the top of the page to continue

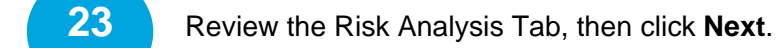

Review the policy information with the Applicant .

Click Quote at the top of the page to Continue.

If your quote needs Underwriting approval prior to issuance, you will hand off your quote to underwriting and resume once they have approved the issues.

Click Next to continue to the Forms page.

25 Confirm that all forms needed are present.

To proceed to issuance, click **Bind Options.** 

## **Complete the Issuance Process**

26

Enter required billing information. The system generates available payment plans. Select a payment option.

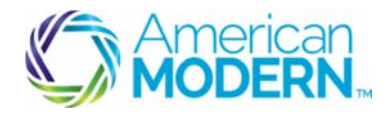

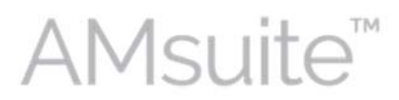

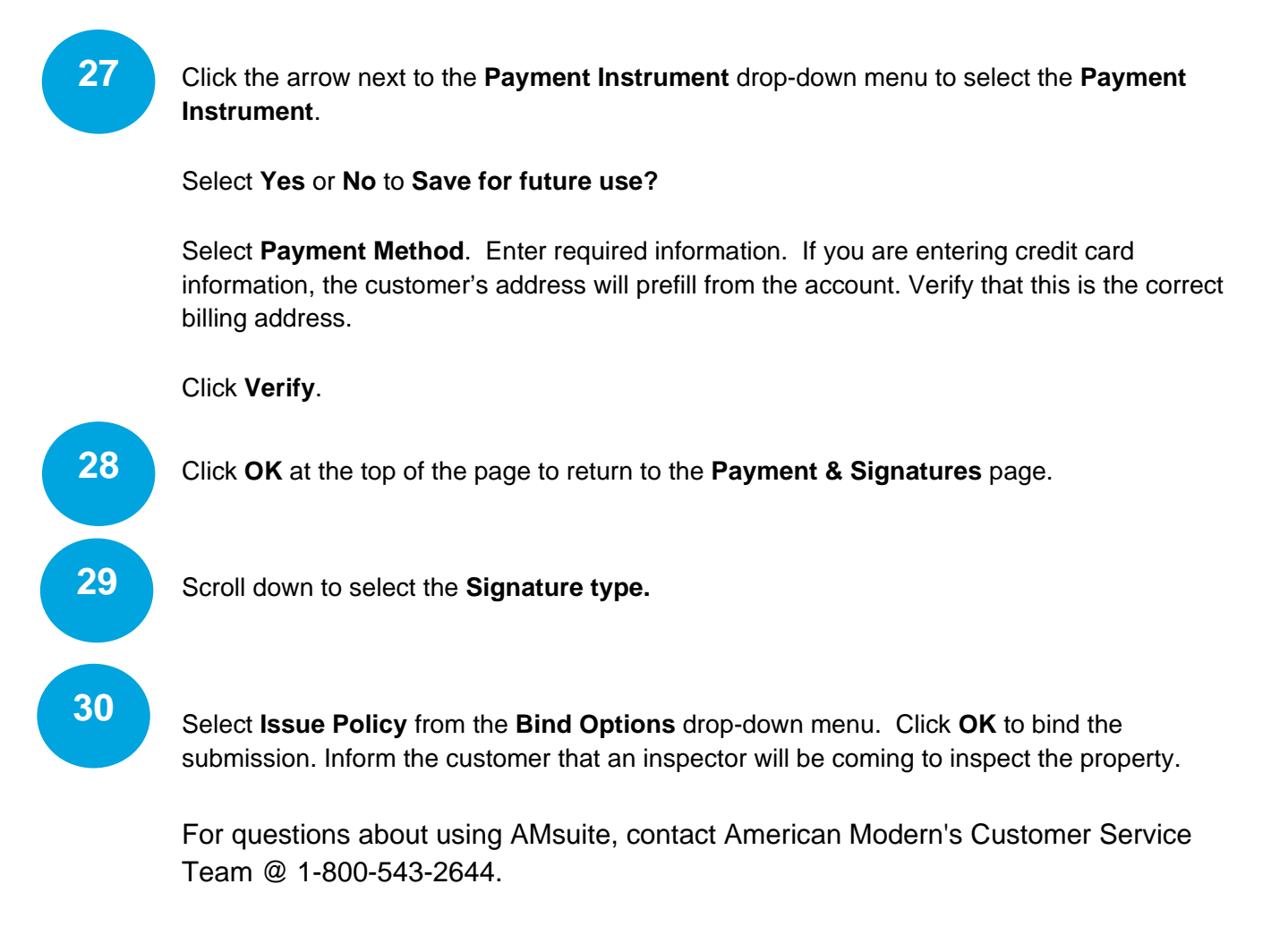